# **Tidal Enterprise Orchestrator: ROI-Bericht**

### Inhalt

Einführung Voraussetzungen Anforderungen Verwendete Komponenten Konventionen ROI-Bericht So konfigurieren Zugehörige Informationen

### **Einführung**

Der Return on Investment (ROI)-Bericht im TEO zeigt dem Endbenutzer, wie viel Geld er einsparen kann, wenn es TEO erlaubt ist, seine Geschäftsprozesse zu automatisieren, anstatt dies manuell zu tun.

### **Voraussetzungen**

#### **Anforderungen**

Für dieses Dokument bestehen keine speziellen Anforderungen.

#### Verwendete Komponenten

Die Informationen in diesem Dokument basieren auf den folgenden Software- und Hardwareversionen:

- Tidal Enterprise Orchestrator 2.1 oder spätere Version
- SQL Reporting Services

Die Informationen in diesem Dokument wurden von den Geräten in einer bestimmten Laborumgebung erstellt. Alle in diesem Dokument verwendeten Geräte haben mit einer leeren (Standard-)Konfiguration begonnen. Wenn Ihr Netzwerk in Betrieb ist, stellen Sie sicher, dass Sie die potenziellen Auswirkungen eines Befehls verstehen.

#### **Konventionen**

Weitere Informationen zu Dokumentkonventionen finden Sie unter <u>Cisco Technical Tips</u> <u>Conventions</u> (Technische Tipps zu Konventionen von Cisco).

### **ROI-Bericht**

Der ROI-Bericht erfordert die Konfiguration Ihres TEO-Servers und Reporting Services-Servers.

#### So konfigurieren

Gehen Sie wie folgt vor:

- 1. Um Berichte in Ihren SQL RS Server zu importieren, klicken Sie auf die Registerkarte Administration und dann auf Datenbankeinstellungen.
- 2. Klicken Sie mit der rechten Maustaste auf **Reporting-Datenbank > Berichte importieren**, und führen Sie die Schritte im Assistenten aus.
- 3. Klicken Sie anschließend in derselben Registerkarte auf **Adapter** und klicken Sie mit der rechten Maustaste auf **Core Functions Adapter**.
- 4. Klicken Sie auf die Registerkarte **ROI**, und geben Sie basierend auf Ihrer Unternehmensrecherche die Stundenrate ein, mit der Sie die automatisierten Prozesse manuell ausführen müssen. Klicken Sie auf **OK**.
- 5. Für die Prozesse, die Sie verfolgen möchten, müssen Sie den Prozess bearbeiten und zur Registerkarte Allgemein für Prozesseigenschaften wechseln. Auf dieser Registerkarte wird eine *durch die Ausführung dieser* Prozesseingabe *gespeicherte Zeit angezeigt*. Geben Sie den Zeitwert für die Anzahl der Sekunden/Minuten/Stunden ein, die Sie bei diesem Vorgang einsparen.**Hinweis:** Dies ist bereits für enthaltene Cisco Inhalte definiert. Wenn Sie jedoch neue Inhalte entwickeln, ist diese standardmäßig auf 0 festgelegt. Daher muss sie konfiguriert werden.
- 6. Um Ihren Bericht anzuzeigen, rufen Sie den SQL Reporting Services-Server auf, der normalerweise http://<RS\_Server>/Reports ist, und wechseln Sie dann zum TEO Reporting-Link. Wählen Sie Core > Operations > ROI Report aus. Wählen Sie dann Ihren TEO-Server aus, und generieren Sie den Bericht, um Ihre täglichen Kosteneinsparungen zu sehen.

## Zugehörige Informationen

<u>Technischer Support und Dokumentation - Cisco Systems</u>